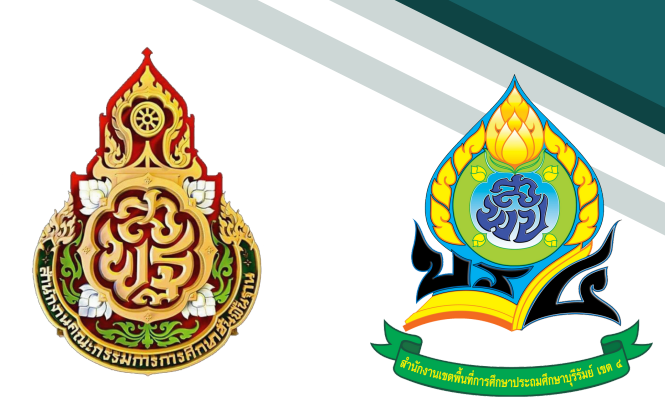

# **คู่มือ** ระบบสำนักงานอิเล็กทรอนิกส์ สำหรับ ธุรการโรงเรียน

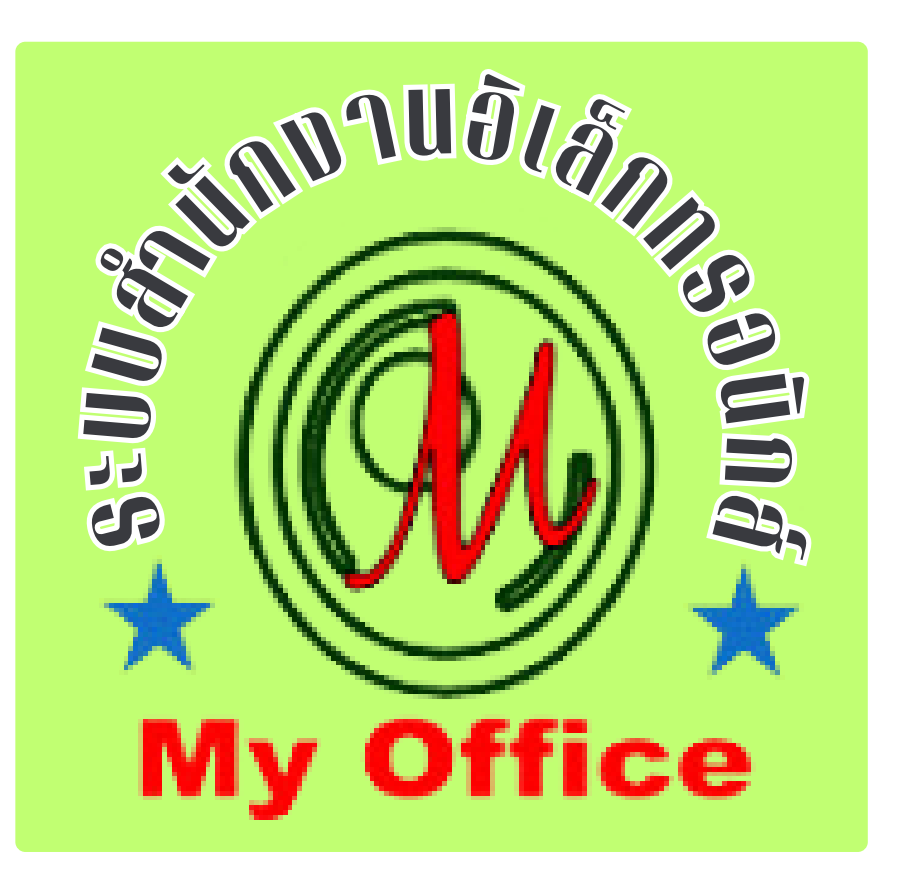

สำนักงานเvตพที่การศึกษาประถมศึกษาบุรีรัมย์ เvต 4 สำนักงานคณะกรรมการการศึกษางั้นพื้นฐาน กระทรวงศึกษาธิการ

# สารบัญ

# เรื่อง

| การรับหนังสือราชการ                              | 1 |
|--------------------------------------------------|---|
| การส่งหนังสือราชการ                              | 2 |
| หนังสือส่งคืนจากเขตพื้นที่การศึกษา               | 4 |
| การใช้งานของธุรการโรงเรียนเกี่ยวกับหนังสือ       | 5 |
| การจัดทำรายชื่อข้าราชการครูและบุคลากรของโรงเรียน | 6 |
| การแก้ไขข้อมูลส่วนตัว                            | 8 |

# หน้า

# การรับหนังสือราชการ

1. เมื่อเข้าระบบ myoffice

| 🥵 User Lo  | gin       |
|------------|-----------|
| ชื่อผู้ใช้ | school001 |
| รหัสผ่าน   | •••••     |
| dt6        | dt6       |
|            | เข้าระบบ  |
|            |           |

- 2. คลิกเมนูแฟ้มหนังสือราชการ
- หนังสือรอดำเนินการ
  แฟ้มหนังสือราชการ <u>1</u> เรื่อง
  แฟ้มหนังสือเวียน <u>1</u> เรื่อง
  - แฟ้มหนังสือจาก ร.ร. 1 เรื่อง

#### 3. ปรากฏรายการหนังสือราชการที่ส่งถึงโรงเรียน

|      | เลขหนังสือ | เรื่อง                   | ว/ด/ป/ที่ส่ง | จาก                | ดูหนังสือ | สถานะ     |
|------|------------|--------------------------|--------------|--------------------|-----------|-----------|
| int. | 04232/1    | สำรวจข้อมูลนักเรียนยากจน | 27 พ.ย. 2559 | นายอิศราวุฒ ส้มช่า | Q         | ยังไม่รับ |

 คลิกดูหนังสือ ปรากฏรายละเอียดหนังสือพร้อมเอกสารแนบ ให้ดาวน์โหลดเอกสารนำไปดำเนินการ ต่อไป แล้วคลิกลงทะเบียนรับ เมื่อลงทะเบียนรับแล้ว รายการหนังสือเข้าจะไปจัดเก็บในแฟ้มรับ หนังสือจากเขต

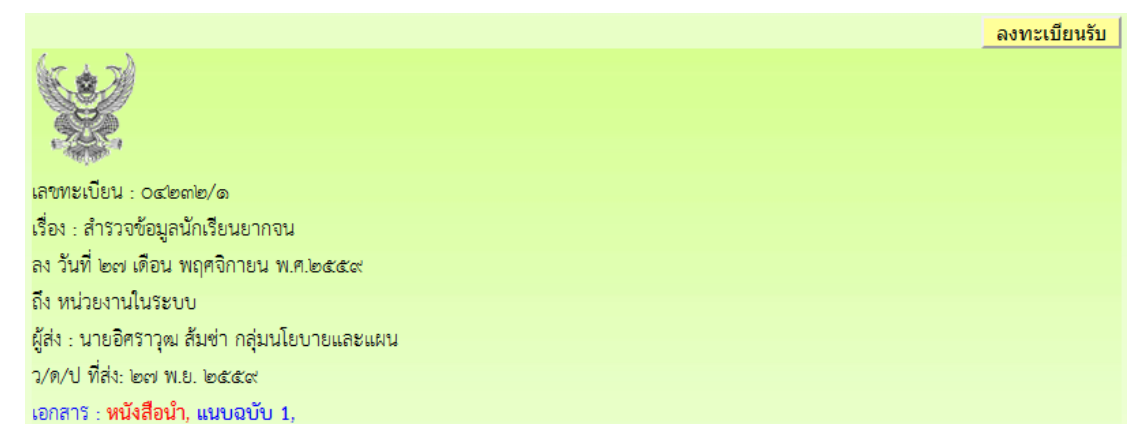

หมายเหตุ การรับหนังสือเวียนและหนังสือจากโรงเรียน ใช้แนวปฏิบัติเดียวกัน

# การส่งหนังสือราชการ

1. เมื่อเข้าระบบ myoffice

| 🥵 User Lo  | gin       |  |
|------------|-----------|--|
| ชื่อผู้ใช้ | school001 |  |
| รหัสผ่าน   | •••••     |  |
| dt6        | dt6       |  |
|            | เข้าระบบ  |  |

2. คลิกเมนูส่งหนังสือถึงเขต

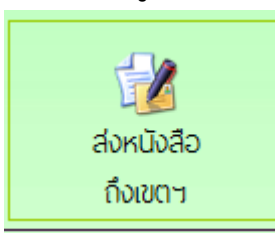

ปรากฏหน้าต่างฟอร์ม กรอกข้อมูลรายการตามฟอร์ม แล้วคลิกบันทึกส่งเอกสาร

| สงหนังสอยเงส ในกัง ใน                                   |
|---------------------------------------------------------|
| ประเภท : 💿 🔜 ปกติ 🔿 🔜 ด่วน 🔿 📕 ด่วนมาก 🔿 📕 ด่วนที่สุด   |
| เรื่อง : สำรวจข้อมูลนักเรียนยากจน                       |
| เลขที่หนังสือ : 040416.12/1                             |
| ลงวันที่ : 2016-11-27                                   |
| ผู้ส่ง : โรงเรียนวัดยางเอน                              |
| ถึงกลุ่ม : <mark>กลุ่มนโยบายและแผน </mark> 🗸            |
| หนังสือน้ำ : เรียกดู หนังสือเชิญรร.pdf                  |
| เอกสารแนบ 1 : เรียกดู <mark>ไม่มีไฟล์ที่ถูกเลือก</mark> |
| เอกสารแนบ 2 : เรียกดู <mark>ไม่มีไฟล์ที่ถูกเลือก</mark> |
| เอกสารแนบ 3 : เรียกดู <mark>ไม่มีไฟล์ที่ถูกเลือก</mark> |
| บันทึกส่งเอกสาร                                         |
|                                                         |

 ปรากฏหน้าต่างตรวจสอบหนังสือส่ง ตรวจสอบรายการและเอกสารแนบ ถ้าผิดให้คลิกแก้ไขแล้ว ดำเนินการใหม่ ถ้าถูกต้องแล้วคลิกกลับหน้าแรก รายการเอกสารที่ส่งไปถึงเขต จะเก็บไว้ที่แฟ้ม หนังสือส่งเขต

| ตรวจสอบหนังสือส่ง                                                                                                    |     |
|----------------------------------------------------------------------------------------------------|-----|
| แก้ไขหนัง                                                                                                    | สือ |
| เลขที่หนังสือ : 040416.12/1                                                                                              |     |
| <b>ลงวันที่ :</b> 27 พฤศจิกายน 2559                                                                                      |     |
| เรื่อง : สำรวจข้อมูลนักเรียนยากจน                                                                                        |     |
| ผู้ส่ง : โรงเรียนวัดยางเอน                                                                                               |     |
| ส่งถึง : กลุ่มนโยบายและแผน                                                                                               |     |
| เอกสารแนบ : หนังสือนำ ,                                                                                                  |     |
| เรื่อง : สำรวจข้อมูลนักเรียนยากจน<br>ผู้ส่ง : โรงเรียนวัดยางเอน<br>ส่งถึง : กลุ่มนโยบายและแผน<br>เอกสารแนบ : หนังสือนำ , |     |

หมายเหตุ การส่งหนังสือถึงโรงเรียน ดำเนินการลักษณะเดียวกันกับหนังสือส่งเขต

# หนังสือส่งคืนจากเขตพื้นที่การศึกษา

- เมื่อเข้าระบบ ที่เมนูหนังสือรอดำเนินการ ถ้ามีรายการหนังสือส่งคืน ให้คลิกเมนูนี้เพื่อดูรายละเอียดและ แก้ไข
- 🍀 หนังสือรอดำเนินการ
  - แฟ้มหนังสือเวียน <u>1</u> เรื่อง
  - แฟ้มหนังสือส่งคืน <u>1</u> เรื่อง <a>1</a>
  - แฟ้มหนังสือจาก ร.ร. 1 เรื่อง
- ปรากฏรายการเอกสาร และแสดงการแจ้งให้แก้ไข เมื่อดำเนินการจัดการเอกสารที่แก้ไขเรียบร้อยแล้ว คลิกแก้ไขเพื่อส่งให้กับเขตพื้นที่การศึกษาอีกครั้ง

|                 | แก้ไขส่งหนังสือถึงสำนักงาน                     |    |
|-----------------|------------------------------------------------|----|
| ประเภท :        | : 💿 🔜 ปกติ 🔿 🔛 ด่วน 🔿 📕 ด่วนมาก 🔿 📕 ด่วนที่สุด |    |
| เรื่อง :        | : สำรวจข้อมูลนักเรียนยากจน                     |    |
| เลขที่หนังสือ : | : 040416.12/1                                  |    |
| ลงวันที่ :      | : 2016-11-27                                   |    |
| ผู้สง :         | : โรงเรียนวัดยางเอน                            |    |
| ถึงกลุ่ม :      | : กลุ่มนโยบายและแผน 🔽                          |    |
| หนังสือนำ :     | <mark>: เรียกดู</mark> ไม่มีไฟล์ที่ถูกเลือก    | łf |
| เอกสารแนบ 1 :   | : เรียกดู คำสังแต่งตั้งกรรมกา.doc              |    |
| เอกสารแนบ 2 :   | : เรียกดู ไม่มีไฟล์ที่ถูกเลือก                 |    |
| เอกสารแนบ 3 :   | : เรียกดู ไม่มีไฟล์ที่ถูกเลือก                 |    |
|                 | บันทึกส่งเอกสาร                                |    |
|                 |                                                |    |

หมายเหตุ รายการเอกสารที่ส่งคืนไม่ต้องดำเนินการส่งใหม่ ให้ดำเนินการแก้ไขเอกสารฉบับเดิม

# การใช้งานของธุรการโรงเรียนเกี่ยวกับหนังสือ

#### 1. มนูด้านซ้ายมือ เอกสารรอดำเนินการ

เมนูที่ 1 หนังสือราชการ หมายถึง หนังสือที่ส่งจากเขตพื้นที่การศึกษาถึงโรงเรียน จะแสดงจำนวน หนังสือให้เห็น ถ้าธุรการยังไม่ลงทะเบียนรับ

เมนูที่ 2 หนังสือเวียน เป็นหนังสือที่ส่งเวียนจากเชตพื้นที่ ประเภทหนังสือที่ไม่มีเลขที่เอกสาร เช่น การ ทวงงานโรงเรียน

เมนูที่ 3 หนังสือจาก ร.ร. เป็นเมนูหนังสือที่ส่งจากโรงเรียนด้วยกัน

เมนูที่ 4 หนังสือส่งคืน เป็นรายการที่ทางหน่วยงานส่งหนังสือคืนให้แก้ไข ในกรณีหนังสือที่ส่งไปมีรายการ ที่ผิด

#### 2. เมนูด้านขวามือเป็นเมนู แฟ้มรายงานระดับโรงเรียน ประกอบด้วย

1.ฟ้มส่งหนังสือถึงเขต เป็นเมนูดูรายการหนังสือที่ส่งจากโรงเรียนไปถึงเขตๆ

2.แฟ้มรับหนังสือจากเขต เป็นเมนูเก็บหนังสือราชการจากเขตาที่ลงทะเบียนจัดเก็บแล้ว

3.แฟ้มรับหนังสือ เป็นเมนูหนังสือเวียนที่บุคลากรเขตฯส่งให้โรงเรียนที่มีการลงทะเบียนจัดเก็บแล้ว

4.แฟ้มส่งหนังสือถึงโรงเรียน เป็นเมนูที่จัดเก็บเอกสารหนังสือส่งของโรงเรียนที่ส่งไปให้โรงเรียนในสังกัด เดียวกัน

5.แฟ้มรับหนังสือจากโรงเรียน เป็นเมนูจัดเก็บหนังสือที่โรงเรียนต่างๆส่งถึงและธุรการลงทะเบียนรับแล้ว

# การจัดทำรายชื่อข้าราชการครูและบุคลากรของโรงเรียน

#### 1. เมื่อเข้าระบบแล้ว คลิกเมนูจัดการบุคลากร

- 🖻 รายงานระดับโรงเรียน
  - แฟ้มส่งหนังสือถึงเขต
  - แฟ้มรับหนังสือจากเขต
  - แฟ้มรับหนังสือเวียน
  - แฟ้มส่งหนังสือถึงโรงเรียน
  - แฟ้มรับหนังสือจากโรงเรียน
  - จัดการบุคลากรโรงเรียน
  - สถิติไปราชการของโรเงรียน

#### 2. ปรากฏหน้าที่แสดงรายชื่อของข้าราชการครูและบุคลากร คลิกเพิ่มผุ้ใช้ใหม่

|            |                    | ทะเบียน           | บุคลากรของโรงเรียนโรงเรียนวัดยาง | เอน     |         |        |
|------------|--------------------|-------------------|----------------------------------|---------|---------|--------|
| 👥 เพิ่มผุ้ | นู้ใช้ใหม่ 🔮 จัดกา | ารบุคลากรในอดีต   |                                  |         |         |        |
| แก้ไข ท่   | ที่ ชื่อผู้ใข้     | ชื่อ - นามสกุล    | ตำแหน่ง                          | ลายเซ็น | จัดการ  | การใช้ |
| •          | 1 bsch0001         | นายวิชิต ศรีสมุทร | ผู้อำนวยการโรงเรียนวัดยางเอน     | TTV:    | ลายเซ็น | ปิด    |

3. ปรากฏฟอรีมให้กรอกรายละเอียดผู้ใช้ กรอกรายละเอียดตามฟอร์ม แล้วคลิกเพิ่มสมาชิก

#### (ชื่อผู้ใช้ให้ใช้เลขประชาชน 13 หลัก)

|                  | เพิ่มบุคลากรโรงเรียนวัดยางเอน |                                       |
|------------------|-------------------------------|---------------------------------------|
| ชื่อผู้ใช้ :     | 3900200457272                 | *** ภาษาอังกฤษหรือตัวเลข ห้ามเว้นวรรค |
| รหัสผ่าน :       | •••••                         | *** ภาษาอังกฤษ/ตัวเลข                 |
| ชื่อ - นามสกุล : | นายมานบ มากน้อย               | ***ภาษาไทย                            |
| ดำแหน่ง :        | ครู 🗸                         |                                       |
| กลุ่ม :          | ครูและบุคลากรทางการศึกษา 🗸    |                                       |
| ฝ่าย :           | ฝ่ายบริหารทั่วไป ─            |                                       |
|                  | 🔿 ผ.อ.ร.ร./รักษาราชการแทน     |                                       |
| สิทธิการใช้ :    | 🔿 รอง ผอ.โรงเรียน             |                                       |
|                  | ด ครูและบุคลากร               |                                       |
|                  | เพิ่มสมาชิก                   |                                       |

้ดำเนินการเพิ่มผู้ใช้จนครบทุกคน และห้ามนำเอาชื่อผู้ใช้ของสารบรรณโรงเรียนไปใช้เป็นอันขาด

 หลังจากเพิ่มชื่อเสร็จแล้ว ให้เพิ่มลายเซ็น โดยตัดเฉพาะลายเซ็นเป็นไฟล์ภาพขนาดพอเหมาะ แล้ว คลิกที่ ลายเซ็น เพื่ออับดหลดลายเซ็นขึ้นระบบ ลายเซ็นสามารถเปลี่ยนแปลงได้ตลอด

|    | -1-1      |       |                 |          | 📵 สำนักงานเขตพื้นที่การศึกษาประกมศึกษาสโยทัย เขต ๑ - Mozilla Firefox — 🛛 🛛 🛛 |     | 1=001 | 1 1 3 0 3 3 5 4 5 | 0.0000      |
|----|-----------|-------|-----------------|----------|------------------------------------------------------------------------------|-----|-------|-------------------|-------------|
| ♠  | кù        | ้าแ   | รก 🧼 ข่าวปร     | ะชาสัมง  | I 127.0.0.1/myoffice/2559/popup2.php?name=usersch&file=signature2&sh         |     |       |                   | พู้ดูแลระเ  |
| 92 | เพิ่ม     | เผู้ใ | ใช้ใหม่ 👥 จัดกา | ารบุคลาเ | <u>ปิดหน้าต่างนี้</u>                                                        |     |       |                   |             |
| u  | ก้ไข      | ที่   | ชื่อผู้ใข้      |          |                                                                              | 1   |       | จัดการ            | การใช้      |
| (  | •         | 1     | bsch0001        | นายวิชิด | แก้ไขลายเช็นดั ของ<br>นายมานบ มากน้อย                                        | 1:  |       | ลายเซ็น           | ปิด         |
| 6  | •         | 2     | 1640100127200   | ปียวรรถ  | เรียกดู ไม่มีไฟล์ที่ถูกเลือก<br>บันทึกการแก้ไข                               | 40  | i     | ลายเซ็น           | <u>ป</u> ีด |
| 6  | <b>()</b> | 3     | 3900200457272   | นายมาเ   |                                                                              | nd! |       | ลายเซ็น           | ปิด         |
|    |           |       |                 |          | <                                                                            |     |       |                   |             |

#### 5. กรณีครูย้าย

-หากย้ายไปนอกเขตพื้นที่ หรือลาออก เกษียณ ให้ดำเนินการปิดการใช้งาน

-ถ้าย้ายภายในเขตพื้นที่ ธุรการดำเนินการย้ายครูออกไปยังสถานศึกษาใหม่ หรือ ให้ครูทำการย้าย ตัวเองโดยการแก้ไขข้อมูลส่วนตัว

### การแก้ไขข้อมูลส่วนตัว

กรณีต้องการเปลี่ยน PASSWORD หรือ ย้ายสถานที่ทำงาน

1.เมื่อเข้าระบบแล้ว ให้คลิก เมนู แก้ไขข้อมูลส่วนตัว

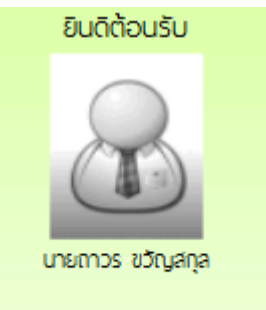

#### แก้ไขข้อมูลสวนตัว

2.ปรากฏหน้าต่างฟอร์มข้อมูล่วนตัว สามารถเปลี่ยนรหัสผ่าน หรือ ย้ายโรงเรียนที่ได้รับย้ายไปดำรง ตำแหน่งได้ ตามสภาพที่เป็นปัจจุบัน แล้วคลิกแก้ไขข้อมูล

| ชื่อผู้ใช้ : | school001          |
|--------------|--------------------|
| รหัสผ่าน :   |                    |
|              |                    |
| ชื่อ :       | โรงเรียนวัดยางเอน  |
| ອີເນລ໌ :     | rrr@ddd.com        |
|              | แก้ไขข้อมูลส่วนตัว |
|              |                    |
|              |                    |

สำนักงานเvตพที่การศึกษาประถมศึกษาบุรีรัมย์ เvต 4 สำนักงานคณะกรรมการการศึกษางั้นพื้นฐาน กระทรวงศึกษาธิการ